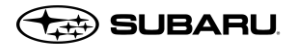

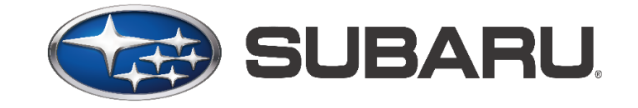

# MySubaru Shortcut User Guide

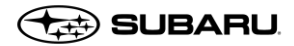

# Table of Contents

| iPhones                                                                               | 3                            |
|---------------------------------------------------------------------------------------|------------------------------|
| iPhone Xs – OS 14v (Safari – browser)                                                 | 3                            |
| iPhone 6 – OS 12.4.5v (Safari – browser)                                              | 5                            |
| Android Phones                                                                        | Error! Bookmark not defined. |
| Google pixel 3a – OS 10v (Chrome browser)                                             | Error! Bookmark not defined. |
| Samsung Galaxy S8 – OS 9v (Internet browser – manufacturer default<br><b>defined.</b> | browser) Error! Bookmark not |
| Samsung Galaxy S8 – OS 9v (chrome browser)                                            | Error! Bookmark not defined. |
| Samsung Galaxy S6 – OS 7v (Internet browser – manufacturer default<br><b>defined.</b> | browser) Error! Bookmark not |
| Samsung Galaxy S6 – OS 7v (Chrome browser)                                            | Error! Bookmark not defined. |
| Google Nexus – OS 6v (Chrome browser)                                                 | Error! Bookmark not defined. |
| Samsung Note 4 – OS 6v (Chrome browser)                                               | Error! Bookmark not defined. |

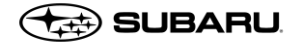

# iPhones

# iPhone Xs – OS 14v (Safari – browser)

Launch "Safari" app. Enter <u>https://www.mysuabru.com</u> in address field and Tap "Go." Then, Tap the icon featuring a right-pointing arrow coming out of a box.

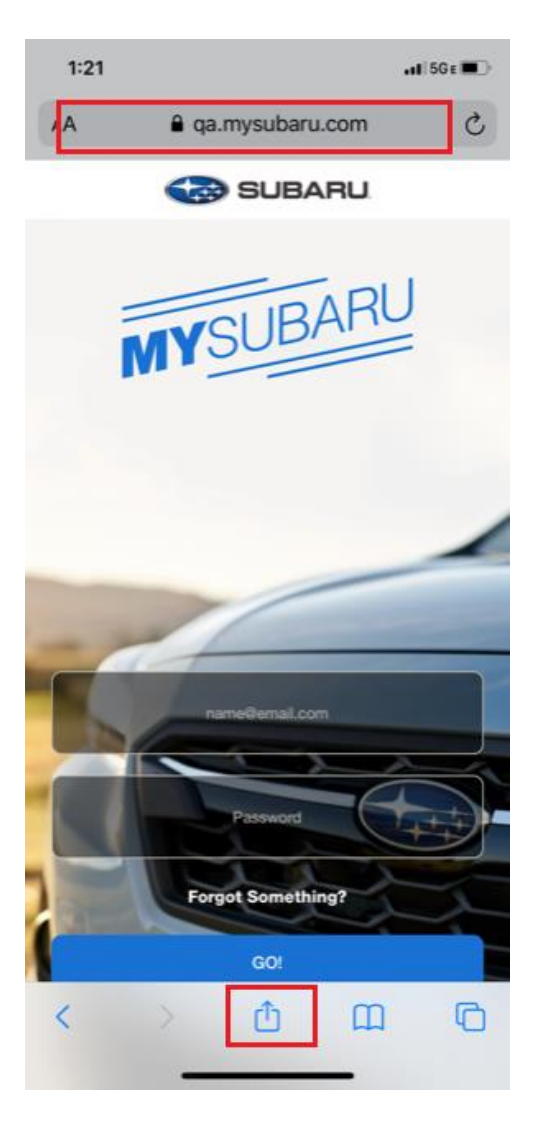

Tap "Add to Home Screen" option.

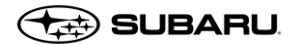

| 1:22                      | •11 5G € 🗖 |
|---------------------------|------------|
| qa.mysubaru.com Options > | ×          |
| Reminders Notes Books     | •••        |
| Сору                      | ¢          |
| Add to Reading List       | 00         |
| Add Bookmark              | Ш          |
| Add to Favorites          | ☆          |
| Find on Page              | Q          |
| Add to Home Screen        | ŧ          |
| Markup                    | 0          |
| Print                     | ē          |
| Edit Actions              |            |
|                           |            |
|                           |            |

Enter the name for the shortcut using the on-screen keyboard and tap "Add." Safari will close automatically, and you will be taken to where the icon is located on your phone desktop. MySubaru CWP application opens in Safari browser when tap on "MySubaru" icon on desktop.

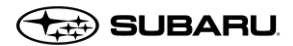

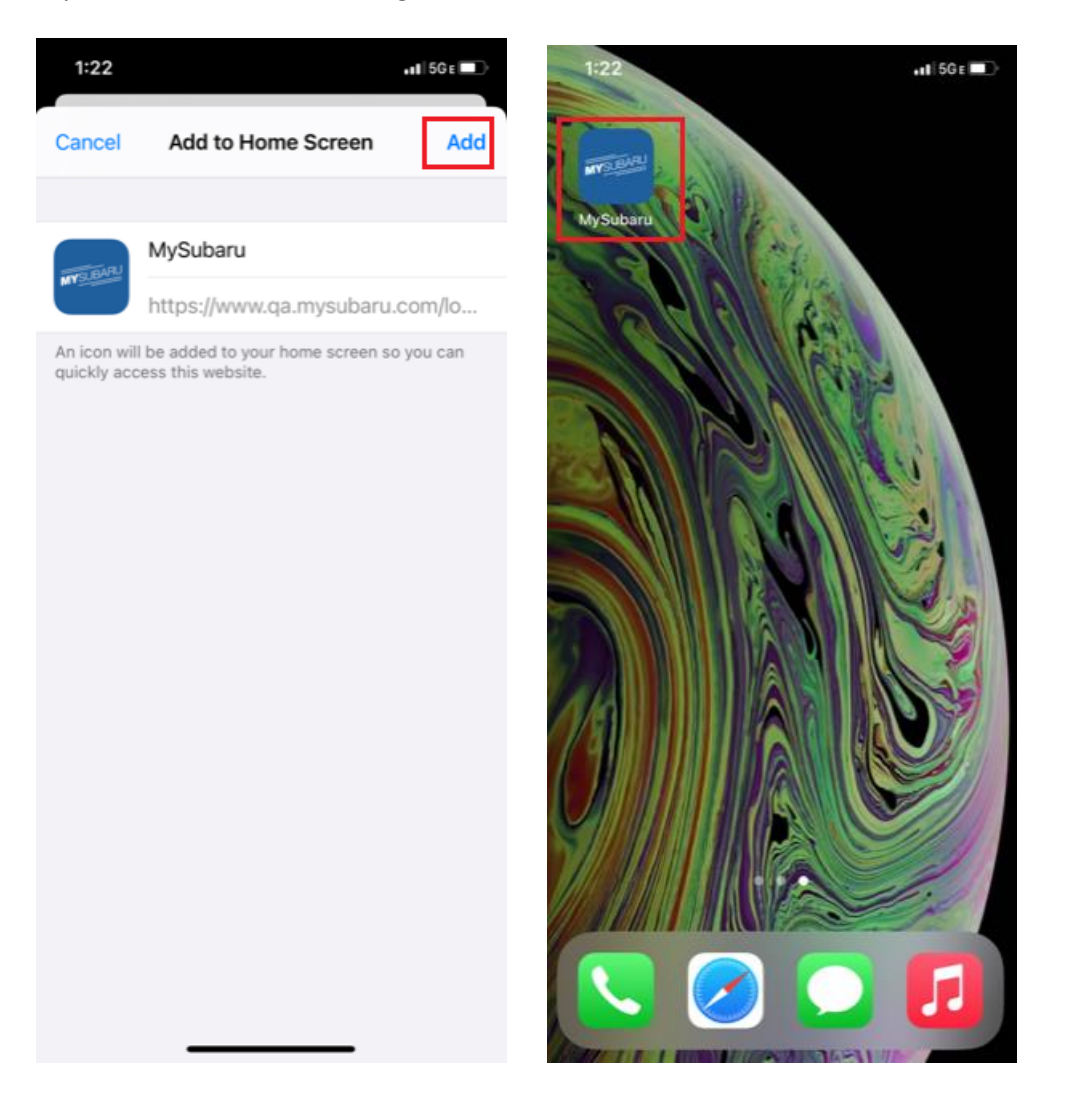

### iPhone 6 – OS 12.4.5v (Safari – browser)

Launch "Safari" app. Enter <u>https://www.mysuabru.com</u> in address field and Tap "Go." Then, Tap the icon featuring a right-pointing arrow coming out of a box.

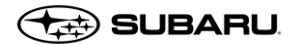

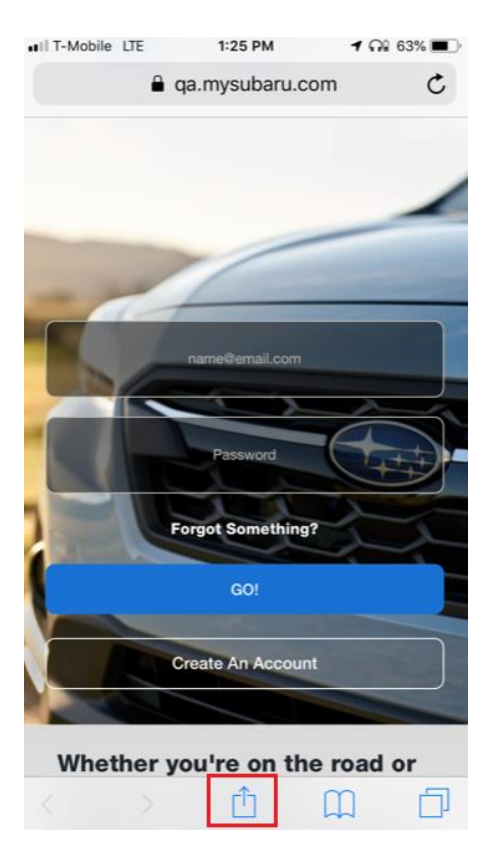

Tap "Add to Home Screen" option.

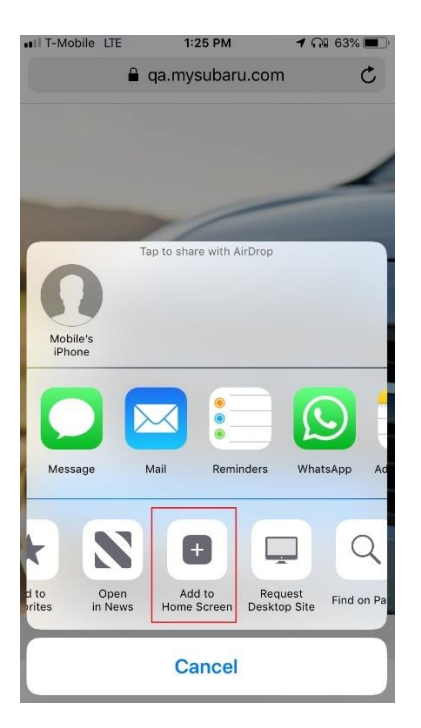

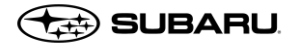

Enter the name for the shortcut using the on-screen keyboard and tap "Add." Safari will close automatically, and you will be taken to where the icon is located on your phone desktop. MySubaru CWP application opens in Safari browser when tap on "MySubaru" icon on desktop.

| •II T-Mobile | LTE 1:25 PM                   | ଏ ଲକ୍ଷ 63% 🔳 ୍ | •IT-Mobile Wi-F |           | 2 PM 1   | 7 กม 73% 💶 |
|--------------|-------------------------------|----------------|-----------------|-----------|----------|------------|
| Cancel       | Add to Home Screen            | Add            |                 | \$        |          |            |
|              |                               |                | Splitwise       | Cash App  | Files    | Podcasts   |
| MYSUBARU     | MySubaru                      | 8              |                 |           | M        | Engvid     |
|              | https://www.qa.mysuba         | aru.com/lo     | VTDC            |           |          | Sub        |
| An icon will | I be added to your home scree | n so you can   |                 | Telegram  | Gmail    | Engvia Sub |
| quickly acc  | ess this website.             |                | Speak English   | <b>_</b>  | MYSUBARU |            |
|              |                               |                | ENG Speaking    | Classroom | MySubaru |            |
|              |                               |                |                 |           |          |            |
|              |                               |                |                 |           |          |            |
|              |                               |                |                 |           |          |            |
| "MuQubr      |                               |                |                 |           |          |            |
| wysuba       | aru                           |                |                 |           |          |            |
| q w          | ertyu                         | i o p          |                 |           |          |            |
| a s          | d f g h j                     | k I            |                 |           |          |            |
| 순 z          | xcvbn                         | n m 🗵          |                 |           |          |            |
|              |                               |                |                 |           |          |            |
| 123          | ₽ space                       | Done           |                 |           |          |            |